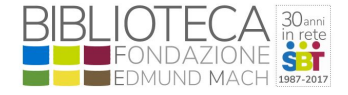

Approvato dal Dirigente CIF - in vigore dal 1 gennaio 2018 (in fase di revisione)

#### Informazioni generali

#### La Biblioteca della Fondazione Mach mette a disposizione di studenti e docenti del Centro Istruzione e Formazione 30 Chromebook per uso didattico.

L'utilizzo è consentito per uso personale in Biblioteca o per attività di classe coordinate da un docente, esclusivamente all'interno del campus FEM.

#### Accesso al servizio

#### Per accedere al servizio è necessario essere in possesso della tessera della Biblioteca.

All'atto del primo prestito l'utente riceve una copia delle disposizioni relative al servizio. L'utente deve prenderne visione e questo comporta l'accettazione delle disposizioni stesse.

Il prestito è nominativo, strettamente personale e non cedibile ad alcuno.

#### Prestito e restituzione

I Chromebook si prendono in prestito al bancone della Biblioteca, durante l'orario di apertura.

#### Il prestito viene registrato sulla tessera personale del Sistema Bibliotecario Trentino e dura 2 ore, rinnovabili fino a 4 ore.

Eventuali utilizzi prolungati nell'arco della giornata devono essere prenotati in anticipo e richiesti tramite un docente della classe. **Non sono ammessi prestiti di più giorni, né prestiti notturni.** 

I Chromebook si restituiscono al bancone entro l'orario di chiusura della Biblioteca. Se un utente non restituisce il Chromebook entro la chiusura della Biblioteca verrà escluso da tutti i servizi della Biblioteca per due settimane.

#### Utilizzo del dispositivo

Per l'accesso al dispositivo l'utente autorizzato utilizza il proprio account di posta istituzionale (dominio fmach.it o studenti.fmach.it)

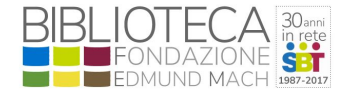

Approvato dal Dirigente CIF - in vigore dal 1 gennaio 2018 (in fase di revisione)

L'utente è responsabile del corretto utilizzo del dispositivo e dei servizi messi a disposizione dalla rete Wifi FEM, tra cui la navigazione internet. E' vietato alterare la configurazione del dispositivo.

L'utente può salvare i documenti nel proprio spazio Drive, su chiavetta USB o inviarli tramite email.

# Tutti i propri dati e qualsiasi documento salvato sul Chromebook verrà cancellato automaticamente allo spegnimento della macchina.

Nel caso di utilizzo dei Chromebook in Biblioteca l'utente è tenuto ad utilizzare le cuffie per l'ascolto di file audio/video.

Eventuali malfunzionamenti vanno prontamente segnalati al personale della Biblioteca e non deve essere tentata alcuna riparazione. L'utente non è responsabile di malfunzionamenti o danni dovuti all'usura.

#### Danni, smarrimento o furto

Se l'utente riscontra danni al momento del prestito dovrà segnalarlo immediatamente al personale della Biblioteca.

L'utente è responsabile della sicurezza e dell'integrità del Chromebook nel periodo del prestito, in particolare in caso di problemi tecnici e legali dovuti all'installazione di programmi.

L'utente risponde per qualsiasi danno, furto o smarrimento fino a un importo massimo di € 300.

In caso di dolo, l'utente potrà essere sospeso dal prestito e dai servizi della Biblioteca in misura proporzionale al danno, a giudizio della direzione del CIF.

Per ogni aspetto non disciplinato dal presente regolamento si rinvia a: Accesso e utilizzo dei servizi informatici, telematici e telefonici della rete (Disp. Presidente n.3 07/05/2013) (http://trasparenza.fmach.it/content/view/full/116452)

Aggiornamento: 1. dicembre 2017

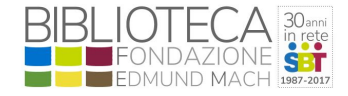

Approvato dal Dirigente CIF - in vigore dal 1 gennaio 2018 (in fase di revisione)

#### Accensione:

dopo aver acceso il ChromeBook inserire il proprio account di posta istituzionale: nome.cognome@fmach.it / nome.cognome@studenti.fmach.it + premere invio + digitare la password

#### Applicazioni:

Nella barra di stato in basso a sinistra ci sono le icone per aprire **Chrome**, **Gmail**, Documenti e Youtube. Per aprire altre applicazioni cliccare sulla prima icona a sinistra:

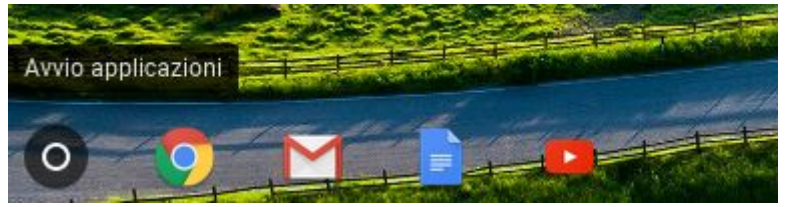

Si aprirà il menù di tutte le applicazioni:

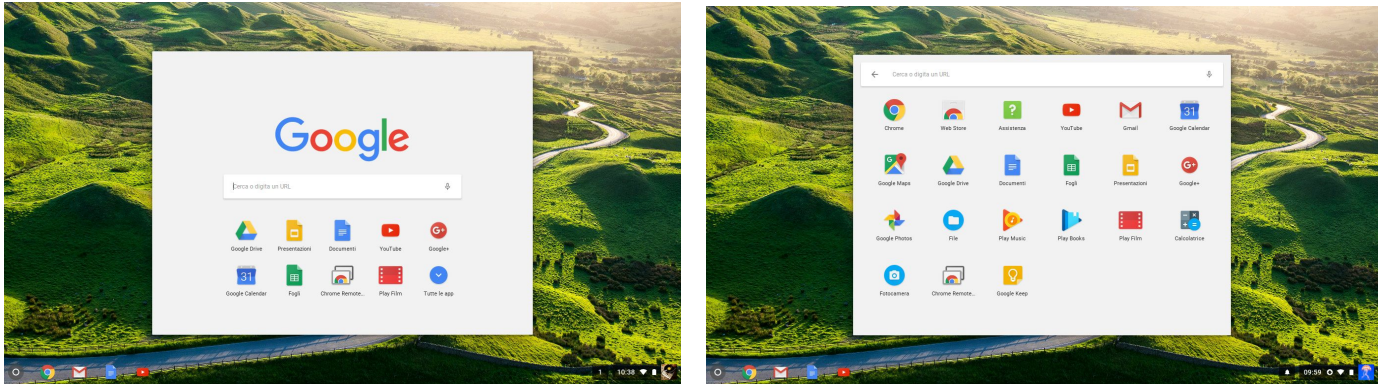

#### Download:

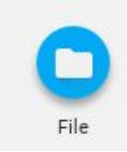

l file scaricati vengono salvati nella cartella **DOWNLOAD**, ma vengono eliminati allo spegnimento del ChromeBook. Per salvarli è necessario copiarli su chiavetta USB o sul proprio spazio su Google Drive oppure inviarli via email. Per accedere ai file scaricati aprire l'applicazione FILE

#### Per spegnere il ChromeBook:

Cliccare sull'ultima icona della barra di stato (in basso a destra)

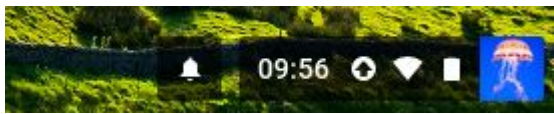

Cliccare su **ESCI**, attendere qualche secondo e poi cliccare su **SPEGNI** in basso a sinistra o tenere premuto il tasto di accensione per 3 secondi.

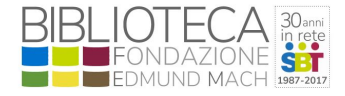

Approvato dal Dirigente CIF - in vigore dal 1 gennaio 2018 (in fase di revisione)

## Tasti unici nella tastiera del Chromebook

- Consente di eseguire ricerche nelle app e sul Web
  Per attivare o disattivare la funzione BLOC MAIUSC, premi ALT + il tasto per la ricerca.
  Consente di passare alla pagina precedente della cronologia del browser (F1)
- Consente di passare alla pagina successiva della cronologia del browser (F2)
- c Consente di caricare di nuovo la pagina corrente (F3)
- Consente di nascondere le schede e Avvio applicazioni in modalità immersiva a schermo intero (F4)
- Consente di aprire tutte le finestre in modalità Panoramica (F5)
- Consente di oscurare lo schermo (F6)
- O Consente di rendere lo schermo più luminoso (F7)
- Consente di disattivare l'audio (F8)
- Consente di abbassare il volume (F9)
- Consente di aumentare il volume (F10)

# Scorciatoie da tastiera per Chromebook

Puoi utilizzare scorciatoie da tastiera per svolgere più rapidamente alcune operazioni.

Suggerimento: per trovare le scorciatoie in questa pagina, premi CTRL + F e inserisci la query relativa a ciò che cerchi.

#### Scorciatoie comuni

- Acquisire uno screenshot: premi CTRL + 
  (o CTRL + F5)
- Acquisire uno screenshot parziale: premi CTRL + MAIUSC + 💷 (o CTRL + MAIUSC + F5), quindi fai clic e trascina
- · Attivare o disattivare il blocco delle maiuscole: premi ALT + tasto per la ricerca
- Bloccare lo schermo. Premi tasto per la ricerca + L
- · Uscire dall'account Google. Premi CTRL + MAIUSC + Q (due volte)
- Vedere tutte le scorciatoie da tastiera. Premi CTRL + ALT + ?